## 法定福利費計算の設定

## 1) 概要

[見積入力]では、法定福利費の計算が行えます。 法定福利費は、【 労務費 × 保険料率 × 加入率 】として計算します。

事前設定として、[初期設定] - 『見積情報』で「行属性:法定福利費」の登録を行い、「社会保険料」の設定を行います。

その後、[見積入力]において、「行属性:法定福利費」の明細を作成します。

操作の流れ

【手順1】事前設定(「初期設定」-『見積情報』) 法定福利費を計算するために必要な事前設定を行います。

【手順2】見積入力([見積入力] - 『表紙1』)

見積ごとに、法定福利費計上するかしないかを選択します。

【手順3】行属性挿入([見積入力] - 『明細』 サブツールバー「行属性」)

「行属性」から法定福利費の明細を作成します。

3) 操作方法

【手順1】事前設定(「初期設定」-『見積情報』)

| 入力階層     | 4階層    | $\sim$   | 積上金額表示  | 税抜            | → 3 社会保険料設定… |
|----------|--------|----------|---------|---------------|--------------|
| 品名金額入力   | 有効     | $\sim$   | 品名消費税入力 | 無効            | v            |
| 備考2引用    | しない    | $\sim$   | データ引用方法 | 登録後           | $\checkmark$ |
| 税処理既定値   | 1 🔊 外税 | <u> </u> | 帳票出力データ | 登録後           | $\sim$       |
| 積上行の単位表示 | 五 🖸    |          | 法定福利費計上 | する(未入力の場合、警告) | $\sim$       |

| No. | 2 | 行属性             | 既定値 |   | 行属性パターン      | 備考                 | 有効区分     | 見積掛率(%) | 原価掛率(%) |
|-----|---|-----------------|-----|---|--------------|--------------------|----------|---------|---------|
| 15  |   | 70 法定福利費(労務費率)  |     | 5 | 法定福利費(労務費率)  | 見積金額×労務費率=労務費とする場合 | <b>~</b> | 24.00   | 24.00   |
| 16  |   | 71 法定福利費(労務費総額) |     | 6 | 法定福利費(労務費総額) | 労務費総額=労務費とする場合     |          |         |         |

 法定福利費計上:「する(未入力の場合、警告)」、または「する(未入力の場合、登録できない)」に 設定します。

[見積入力] で見積番号ごとに法定福利費計上の設定が行えるようになります。

② 法定福利費の行属性を作成します。行属性パターン:5・6が法定福利費用の行属性です。
 行属性パターンごとに労務費の算出方法が異なります。
 ※上図では行属性コード=70・71を指定しておりますが、70・71を既に使用している場合は別の番号をご使用ください。

[1] 行属性パターン=5:法定福利費(労務費率)の登録方法
 【見積金額×労務費率=労務費】とする場合に使用する行属性です。

見積掛率(%)、および原価掛率(%)を入力します。 こちらの「掛率(%)」には労務費率を入力してください。

 [2] 行属性パターン=6:法定福利費(労務費総額)の登録方法
 【労務費総額=労務費】とする場合に使用する行属性です。
 [見積入力]-『明細』に入力した品名のうち、「要素内訳」が[要素内訳一覧登録]-『原価 要素内訳』で「法定福利費集計:する」になっている明細の金額を労務費として法定福利費 を計算します。

|     | 要素           | 原価要素内訳 | / : | 支払内訳 | 一 売. | 上内訳 |    | 入金        | 内訳        |         |     |      |   |    |
|-----|--------------|--------|-----|------|------|-----|----|-----------|-----------|---------|-----|------|---|----|
| 要素  | _2           | ▶ 労務費  |     |      |      |     |    |           |           |         |     |      |   |    |
| No. | ⊐ <b>-</b> * | 要素内訳名  | 税率  | 種別   | 貸借   | 区分  | 完成 | 完 成<br>科目 |           |         | 法定福 | 利費集計 |   |    |
| 1   | 0            | 労務費    |     |      |      |     | 1  | 借方        | 5421-0000 | 賃金手当(原) |     |      | 1 | する |
| 2   | 1            | 賃金手当   |     |      |      |     | 1  | 借方        | 5421-0000 | 賃金手当(原) |     |      | 1 | する |

③ 「社会保険料設定」で、上記②で作成した行属性コード=70・71ごとに保険料内訳を設定します。

| 行属  | 7團性 70 ▶ 法定福利費(労務費率) |    |      |                  |         |            |         |        |        |   |  |  |
|-----|----------------------|----|------|------------------|---------|------------|---------|--------|--------|---|--|--|
| No. | No. 上位階層コード          |    |      |                  | 品名/規格   | 単位         | 保険料率(%) | 加入率(%) | 備考     |   |  |  |
| 1   | 1                    | 費目 | 9015 |                  | 法定福利費   |            | [1式     |        |        |   |  |  |
| 2   |                      |    |      | 0000-0018-000900 | 雇用保険料   |            | 式       | 0.800  | 100.00 |   |  |  |
| 3   |                      |    |      | 0000-0018-000901 | 厚生年金保険料 | 児童手当拠出金を含む | 式       | 9.150  | 100.00 |   |  |  |
| 4   |                      |    |      | 0000-0018-000902 | 健康保険料   |            | 式       | 4.450  | 100.00 |   |  |  |
| 5   |                      |    |      | 0000-0018-000903 | 介護保険料   |            | 式       | 0.785  | 50.00  | ) |  |  |

社会保険料設定は、法定福利費の行属性ごとに設定が必要です。

保険料ごとに品名を入力し、「保険料率(%)」「加入率(%)」を設定してください。

## 【手順2】見積入力([見積入力] - 『表紙1』)

法定福利費計上する場合は、「する」を選択します。

| 見積番号         | 20030901 - 00 🖸 林道開設工事 7 工区 |
|--------------|-----------------------------|
| 税選択          | 税抜 ~                        |
| 表紙1          | 表紙2 明細 見積要項                 |
| 見積名          | 林道開設工事7工区                   |
| フリガナ         | <u>ሀጋት</u> *ሳ               |
| 見積日          | 19/10/10 🗾                  |
| 営業担当者        | 102 💿 林 健二                  |
| 発注者          | 113 💽                       |
|              | 株式会社 吉田組開発                  |
|              |                             |
|              | 敬称                          |
| 得意先担当者       |                             |
| 部門           |                             |
| 郵便番号         |                             |
| 住所           | 大分市幕別町栄765                  |
| 12 <i>//</i> |                             |
| 工事提所         | 大分市上綾町地内                    |
|              |                             |
|              | 林道工事                        |
| 工事概要         |                             |
|              |                             |
|              |                             |
| 法定福利費計上      | 1 🖸 する                      |

|                            |                                                                                           | 2錄 行挿入 行<br>下5 🛃 F6 🗳<br>再見稿 🕲 見積複写 | コピー 行貼付<br>F7 - 行貼付<br>F8 - F8 - F8 - F8 - F8 - F8 - F8 - F8 - |                                 | 列幅解除                | 閉じる<br>                           | ガイド                  | 出力<br>《 <sup>2</sup> 0mm | 2                |
|----------------------------|-------------------------------------------------------------------------------------------|-------------------------------------|----------------------------------------------------------------|---------------------------------|---------------------|-----------------------------------|----------------------|--------------------------|------------------|
| <u>見積番号</u><br>税選択<br>表紙1  | 20030901 - 00 <b>■</b> 林道<br>税抜 →<br>表紙2 明細                                               | 開設工事 7 工区<br>見積要項                   |                                                                |                                 | .積金額(税抜<br>12,000,( | ) 原価<br>000                       | 金額(税抜)<br>10,424,700 | 粗利金                      | 会額(税抜<br>1,575,3 |
| <u>ッリー表示</u> 品<br>税額表示 する  | 名 ~ 階層表示 》<br>3 ~                                                                         | (階層のみ くう)                           | 粗利表示 する<br>訳 全解除                                               | ~ 日刷全選択 (                       | 12,000,0<br>印刷全解除   | 000                               | 10,424,700           |                          | 1,575,3          |
| No.<br>1 林道開設_<br>2 ── 直接. | 名称<br><u>E事 7 工区</u><br>工 <del>事費</del>                                                   | No. チェック 印刷<br>1 🗌 🜌                | 行属性                                                            |                                 | *                   | <del>イ</del><br>直接工 <del>事費</del> | 3称<br>2              | 税效                       | LIIII            |
| 3                          | 面工<br>盛土法面整形工<br>- 世話役<br>- 作業員                                                           | 2                                   | 通常                                                             |                                 | 3                   | 現場管理費<br>(id3)                    | t                    | 1                        | 外税               |
|                            | - オペレータ<br>- オペレータ<br>- バックホウO.35<br>切土に留整形工                                              |                                     | 値引<br>通常                                                       |                                 |                     |                                   |                      | 1                        | 外税               |
| 10<br>11<br>12<br>12       | No         行帰                                                                             | 属性内容                                | 備                                                              | 考                               | 見積掛率(%)             | 亰価掛率(%                            | 見積単価                 | 原価単価                     | ×                |
| 14<br>14<br>15<br>16       | U 通常<br>1 値引<br>2 諸雑費<br>3 返品                                                             |                                     | 通常行の挿入<br>値引行の挿入<br>諸雑費行の挿入<br>返品行の挿入                          |                                 |                     |                                   |                      |                          |                  |
| 17<br>18<br>19             | 8 コメント<br>9 ★諸経費<br>51 小計                                                                 |                                     | コメント行の挿入<br>諸経費掛け率あり<br>小計行の挿入                                 | 、                               | 30.00               | 30.00                             |                      |                          |                  |
|                            | 52 中計<br>53 大計<br>53 大計<br>51 経費<br>50 仲謝課                                                |                                     | 中計行の挿入<br>大計行の挿入<br>経費行の挿入                                     |                                 | 10.00               | 10.00                             | 10,000,0             | 0.000                    |                  |
|                            | 02         力防宜           63         運搬費           64         消耗品費           65         雑費 |                                     | フ 病質1700 挿入<br>運搬費行の挿入<br>消耗品費行の挿入<br>雑費行の挿入                   | <u></u>                         |                     |                                   | 10,000.0             | 8,000.                   |                  |
|                            | 70 法定福利費(労<br>71 法定福利費(労                                                                  | <u>務費率)</u><br>務費総額)                | 見積金額×労務費<br>労務費総額=労務                                           | <mark>率=労務費とする</mark><br>費とする場合 | 24.00               | 24.00<br>OK                       |                      | キャンヤル                    | ]                |
|                            |                                                                                           |                                     |                                                                |                                 |                     |                                   |                      |                          |                  |

【手順3】行属性挿入([見積入力] - 『明細』 サブツールバー「行属性」)

[見積入力]-『明細』でサブツールバーの「行属性」から「70:法定福利費(労務費率)」または、 「71:法定福利費(労務費総額)」を選択肢、法定福利費の明細を作成します。

| ^)/J  |                                       | 錄<br>) | 行挿入  | 、行       | ロビー 行貼付 行摘    | 119ま カーソル 列幅解除   | * 閉じる 電卓 出力             |                    |       |                   |               |                |             |           |      |       |      |
|-------|---------------------------------------|--------|------|----------|---------------|------------------|-------------------------|--------------------|-------|-------------------|---------------|----------------|-------------|-----------|------|-------|------|
| 1 6 8 | 既定値編集 灣階層↑ 灣階層↓ ◎∓                    | 再見積    | 议見   | 積複写      | 🗣 🗶 予算参照 🗶 行属 | 性 🥥 単価数量変更       | 受注 編集                   |                    |       |                   |               |                |             |           |      |       |      |
| 見積益   | <u>号</u> 20030901 - 00 ▶ 林道問          | 期設工業   | 事7エ  | X        |               | 見積金額(税           | (技) 原価金額(税抜) 粗利金額       | <b><u> </u>〔税抜</b> | E) 1  | 鯏率                |               |                |             |           |      |       |      |
| 税選択   | 税抜 ~                                  |        |      |          |               | 12,428           | 3,024 10,794,798 1,     | ,631,              | 226   | 13.1%             |               |                |             |           |      |       |      |
|       | 表紙1 表紙2 明細                            |        | 見積   | 要項       |               |                  |                         |                    |       |                   |               |                |             |           |      |       |      |
| シリー   | 表示 品名 🗸 階層表示 ツ                        | リー以下   | すべて  | ~        | 粗利表示する        | ~ 12,428         | 3,024 10,794,798 1,     | ,631,              | 226   | 13.1%             |               |                |             |           |      |       |      |
| 税額    | <b>§示 する ~</b>                        |        |      | 全邊       | ·<br>選択 全解除   | 印刷全選択 印刷全解       | 郓余                      |                    |       |                   |               |                |             |           |      |       |      |
| No.   | 名称                                    | Ma     | £h   | CORI     | 行用社           | 7-8              | <i>014</i>              |                    |       |                   |               | Ł              | :段:見積 / 下段  | :原価       |      |       |      |
| 1     | 林道開設工事7工区                             | 190.   | /1// | -12000   | TIGHTI        |                  | -017                    | 税                  | 処理    | 数量                | 単位            | 単価             | 金額          | 消費税       | 8    | 率     |      |
| 2     | ────────────────────────────────────  | 15     |      |          | し             |                  | 监督助于                    |                    | 外税    | 24.00             | A 1           | 23,000.0       | 552,000     | 55,200    | 10   | 10.0% | 01   |
| 3     |                                       | 16     |      |          | 120 40        |                  | 作業員                     | 1                  | 外税    | 24.00             |               | 18,500.0       | 444,000     | 44,400    | 10   | 10.0% | -20  |
| 4     | ───────────────────────────────────── | Ĩ      |      |          | 通常            |                  | 11776                   | i                  | 外税    | 24.00             | ĺ Ĵ           | 15,500.0       | 372,000     | 37,200    | 10   | 10.0% | 20   |
| 6     | 作業員                                   | 17     |      |          | 0             |                  | 世話役                     | 1                  | 外税    | 16.00             | 人             | 30,000.0       | 480,000     | 48,000    | 10   | 10.0% | Г    |
| 7     | 一 オペレータ                               |        |      |          | 通常            |                  |                         | 1                  | 外税    | 16.00             | 人             | 20,000.0       | 320,000     | 32,000    | 10   | 10.0% | 20   |
| 8     | バックホウ0.35                             | 18     |      |          | 通常            |                  | トフックルーフ(資料))田庄4.8t~4.9t |                    | 外税    | 32.00             |               | 35,000.0       | 1,120,000   | 112,000   | 10   | 10.0% |      |
| 9     | → 切土法面整形工                             | 10     |      |          | 120 m         |                  | 3004型 300*240*1000mm    |                    | 小利利   | 32.00             |               | 33,000.0       | 1,075,200   | 107,520   | 10   | 10.0% | - 20 |
| 10    | 世話反 作業冒                               | 17     |      |          | 通常            |                  | 00011 000-240-1000mm    | i                  | 外利    | <法定福              | <b>副利費(労務</b> | <b>8費率</b> )を選 | 択した場合>      |           |      |       | 20   |
| 12    | オペレータ                                 | 20     |      |          | 0             |                  | 現場管理費                   |                    |       | (四) 4/二           |               | 除約去三級          | 21010.00    |           |      |       |      |
| 13    | バックホウロ.35                             |        |      |          | 通常            |                  |                         |                    |       | 1797 <b>I</b> 1 J | 日の准而体         | 医种征前鼻          |             |           |      |       |      |
| 14    | ▲ 颈 残 土 処 理 工                         | 21     |      |          | 0             |                  | 現場管理費                   |                    |       |                   |               |                |             |           |      |       |      |
| 15    | - <u>、</u> 9、、、フ*トラック運搬               | 22     |      |          | )通常           |                  | 1日1日合11日志               |                    | -     | 法定福利              | 費=労務費         | 钅(※見積金         | 額×見積掛率      | )×保険料率    | ·×加ノ | く半    | H    |
| 16    | 監督助于<br>作業目                           |        |      |          | 通常            |                  | ALTO BYIN               |                    |       |                   | = (12,0       | 000,000円×2     | 4.00%) ×0.8 | 800%×100% |      |       |      |
| 18    | 世話谷                                   | 23     |      |          | 0             |                  | 現場管理費                   | 1                  | 外利    |                   | = 23.040      | bЩ             |             |           |      |       |      |
| 19    | - トラックカーン(賃料)油圧4.8t                   |        |      |          | 通常            |                  |                         | 1                  | 外利    |                   | 201011        |                |             |           |      |       | 50   |
| 20    | 300A型 300*240*1000mm                  | 24     |      |          | 1             |                  | (値弓)                    |                    | 外税    |                   |               |                |             | _         | 10   | 10.00 |      |
| 21    | <→ 現場管理費                              | 25     |      |          | 1851          | 9015             | 法定福利费                   |                    | 21-6% |                   | 1 7           |                | 426.02      | 802       | 10   | 10.0% | 1    |
| 22    | 3. 現場管理費                              | 23     |      | -        | 通常            | 0010             | ALL INTELL              |                    |       |                   | 1式            |                | 370,09      | 37,002    |      |       |      |
| 23    | 現場管理書                                 | 26     |      |          | 70            | 0000-0018-000900 | 雇用保険料                   | 1                  | 外税    | 1.00              | 式             | 23,040.0       | 23,040      | 2,304     | 10   | 10.0% |      |
| 25    | — 值引                                  |        |      |          | 法定福利費(労務費率    | )                |                         | 1                  | 外税    | 1.00              | 式             | 20,016.0       | 20,016      | 2,001     | 10   | 10.0% | 8    |
| 26    | ≤ 法定福利費                               | 27     |      |          | 70            | 0000-0018-000901 | 厚生年金保険料                 | 1                  | 外税    | 1.00              | 式             | 263,520.0      | 263,520     | 26,352    | 10   | 10.0% |      |
| 27    | 雇用保険料                                 | 20     |      |          | 法正備利貸(另務費率)   | 0000-0019-00002  | 児童于当拠出金を含む              |                    | 外税    | 1.00              | 元             | 228,926.0      | 228,926     | 22,892    | 10   | 10.0% | - 85 |
| 28    | 厚生年金保険料 / 児童手当拠                       | 28     |      | <b>2</b> | 法定福利費(労務費率)   | )                | 四色 おお ドボド 火イコ           | L'                 | 外税    | 1.00              | 元             | 111.336.0      | 111.336     | 11,133    | 10   | 10.0% | 8    |
| 29    | 健康休暇村<br>介羅保險料                        | 29     |      |          | 70            | 0000-0018-000903 | 介護保険料                   | 1                  | 外税    | 1.00              | 式             | 11,304.0       | 11,304      | 1,130     | 10   | 10.0% | 1    |
| - 50  | 21 0501572011                         |        |      |          | 法定福利費(労務費率    | )                |                         | 1                  | 外税    | 1.00              | 式             | 9,820.0        | 9,820       | 982       | 10   | 10.0% | 8    |

詳細は以下の「【70:法定福利費(労務費率)】を挿入する場合」または「【71:法定福利費(労務費総額)】を挿入する場合」をご参照ください。

- 【70:法定福利費(労務費率)】を挿入する場合
- ① 法定福利費を計上する見積は、[見積入力]-『表紙1』-法定福利費計上を「する」に設定します。
- ② [見積入力] 『明細』を表示し、見積明細の最後の行に法定福利費の行属性を追加します。

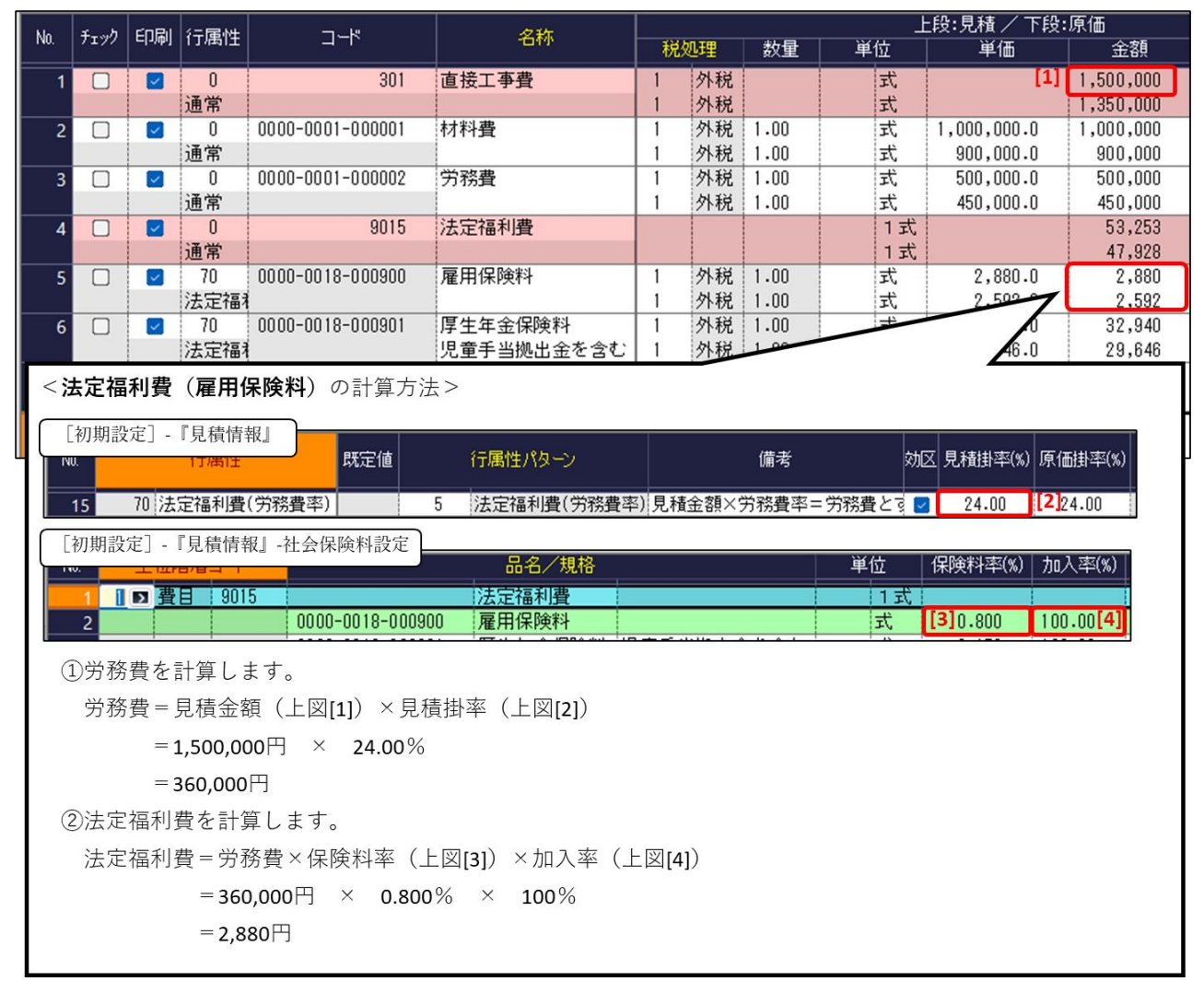

## 【71:法定福利費(労務費総額)】を挿入する場合

- ① 法定福利費を計上する見積は、[見積入力]-『表紙1』-法定福利費計上を「する」に設定します。
- ② [見積入力] 『明細』を表示し、見積明細の最後の行に法定福利費の行属性を追加します。

| No           | ∓h                    | FORI     | 行同性                         | <b>-</b>                              | 夕称                    | 上段:見積/下段:原価 |         |          |         |             |                |            |               |  |  |  |
|--------------|-----------------------|----------|-----------------------------|---------------------------------------|-----------------------|-------------|---------|----------|---------|-------------|----------------|------------|---------------|--|--|--|
| 140.         | /19/                  | արդարյ   |                             |                                       | -D17                  | 税           | 処理      | 数量       | 単位      | 単価          | 金額             | 要          | 素内訳           |  |  |  |
| 1            |                       |          | 0                           | 301                                   | 直接工事費                 |             |         |          | 式       |             | 1,500,000      |            |               |  |  |  |
|              |                       |          | 通常                          | 0000-0001-000001                      | 材料專                   | 1           | 闪起      | 1 00     | 元       | 1 000 000 0 | 1,350,000      |            |               |  |  |  |
| <sup>۲</sup> |                       | <b>1</b> | 通常                          | 0000 0001 000001                      | 17111                 | li.         | 外税      | 1.00     | 式       | 900,000.0   | 900,000        | 10000      | 材料費           |  |  |  |
| 3            |                       | <b>_</b> | 0                           | 0000-0001-000002                      | 労務費                   | 1           | 外税      | 1.00     | 式       | 500,000.0   | 500,000        | 4          |               |  |  |  |
| <u> </u>     |                       | _        | 通常                          | 0015                                  |                       | 1           | 外税      | 1.00     | 式       | 450,000.0   | 450,000        | 20000      | 労務費           |  |  |  |
| 4            |                       |          | U<br>通常                     | 9015                                  | /広定↑値やり貫              |             |         |          | 1式      |             | 66,566         |            |               |  |  |  |
| 5            |                       |          | 71                          | 0000-0018-000900                      | 雇用保険料                 | 1           | 外税      | 1.00     | 元       | 4,000.0     | 4,000          | 1          |               |  |  |  |
|              |                       | _        | 法定福和                        |                                       |                       | 1           | 外税      | 1.00     | 」       | 3,600.0     | 3,600          | 89999      | 経費その          |  |  |  |
| 6            |                       | <b>_</b> | /1<br>注宁掉3                  | 0000-0018-000901                      | 厚生年金保険料<br>旧音毛虫拠中全を今む |             | 外柷      | 1.00     | 式       | 1           | 45,750         | 90000      | 級毒子の          |  |  |  |
|              |                       |          | 72476184                    |                                       |                       |             | 7 11/16 | 1.00     |         |             | ,113           | 1 03333    | pit jį C V.   |  |  |  |
| < 3          | <法定福利費(雇用保険料)の計算方法>   |          |                             |                                       |                       |             |         |          |         |             |                |            |               |  |  |  |
| $\square$    | 「要素」                  | 内訳—      | ·覧登録                        | ]-『原価要素内訳』                            |                       |             |         |          |         |             |                |            | т             |  |  |  |
| No           |                       | -K       | <b>英事</b> (                 |                                       |                       |             |         | -        | 完 成     |             | 書田区分 💦         | 4字短利毒      | / <u>#</u> ≣+ |  |  |  |
|              | · -                   |          | 340-Hol                     | - 税                                   | 率区分 税率種別              | 貸借          | 区分      |          | 科目      |             | длысл и        |            | жа I          |  |  |  |
|              | 1                     | 0 労      | 務費                          |                                       |                       | 1           | 借方      | 5421-000 | 10 賃金刊  | Բ当(原)       | [1]            | 1 <u>ज</u> | る             |  |  |  |
|              | 「切曲乳ウ」『日き馬起』 社人原体約30ウ |          |                             |                                       |                       |             |         |          |         |             |                |            |               |  |  |  |
|              | J.                    |          | 『シピイ貝 IF<br>. <b>ア日/日 二</b> | 1113-1113 体政行政/                       | 品名/規                  | 見格          |         |          |         | 単位 (        | マンチャング (%)   カ | 加入率(%)     |               |  |  |  |
|              | 1 1                   | 幸        | 1月 9                        | 015                                   | 法定福利費                 |             |         |          |         | 1式          |                |            |               |  |  |  |
|              | 2                     | -        |                             | 0000-0018-0                           | 100900 雇用保険料          |             |         |          |         | 式[          | 2]0.800 1      | 00.00 [3]  |               |  |  |  |
|              |                       |          |                             |                                       |                       |             |         |          |         |             |                |            |               |  |  |  |
| (            | 〕労務                   | 8費を      | 計算し                         | します。                                  |                       |             |         |          |         |             |                |            |               |  |  |  |
|              | 労務                    | と書に      | t要素M                        | □□□□□□□□□□□□□□□□□□□□□□□□□□□□□□□□□□□□□ | 「価要素で法定福利             | 書計          | +質 =    | 1:する     | 3 (上図[1 | 1) となって     | いる明細が          | C .        |               |  |  |  |
|              | /J J/                 | ير جد ا  |                             | ヨレムリナナ                                |                       | J 74 H      | 1 21-   |          |         |             | • 0 / Jiha / J |            |               |  |  |  |
|              | 朱訂                    | 191      | しに枯ら                        | 未となります。                               |                       |             |         |          |         |             |                |            |               |  |  |  |
|              | 今回                    | 回の場      | 帚合は、                        | 要素内訳「2000                             | 00:労務費」(上             | ⊠★          | )が対     | 対象とな     | なりますの   | )で、         |                |            |               |  |  |  |
|              | ウ                     | 的務費      | ₹ = 50C                     | 0,000円 となりま                           | ます。                   |             |         |          |         |             |                |            |               |  |  |  |
| (            | 2)法定                  | こ福利      | 」費を言                        | 計算します。                                |                       |             |         |          |         |             |                |            |               |  |  |  |
|              | 法定                    | 「福利      | 」費=兌                        | 労務費 × 保険料率                            | ≦(上図[2])×加フ           | 、率          | (上図     | [3])     |         |             |                |            |               |  |  |  |
|              |                       |          | = 5                         | 500,000円 × 0                          | .800% × 100%          | 6           |         |          |         |             |                |            |               |  |  |  |
|              |                       |          |                             |                                       |                       |             |         |          |         |             |                |            |               |  |  |  |